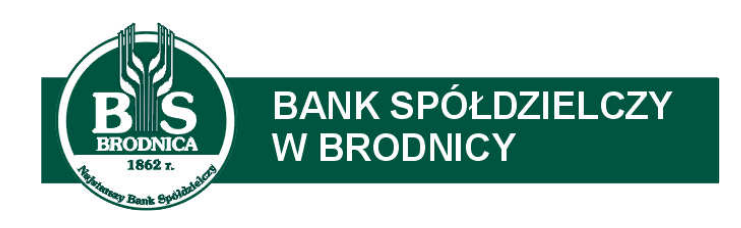

# Przewodnik logowania i autoryzacji dyspozycji za pomocą karty mikroprocesorowej

| 1. | WSTĘP                                                                | . 3 |
|----|----------------------------------------------------------------------|-----|
| 2. | WYMAGANIA SYTEMOWE                                                   | . 3 |
| 3. | LOGOWANIE DO SYSTEMU                                                 | . 3 |
| 4. | KOLEJNE LOGOWANIE DO SYSTEMU SBI PRZY POMOCY KARTY MIKROPROCESOROWEJ | . 9 |
| 5. | AUTORYZACJA DYSPOZYCJI PRZY POMOCY KARTY MIKROPROCESOROWEJ           | . 9 |
| 6. | Odblokowywanie zablokowanej karty mikroprocesorowej.                 | 13  |
| 7. | ZMIANA KODU PIN KARTY MIKROPROCESOROWEJ.                             | 15  |
| 8. | TWORZENIE SKRÓTU DO E-PODPISU                                        | 16  |

### 1. Wstęp

System bankowości elektronicznej SBI przeznaczony jest dla klientów indywidualnych, mikro, małych i średnich oraz dużych przedsiębiorstw. Do logowania oraz autoryzacji zleceń jest wykorzystywana karta mikroprocesorowa oraz czytnik kart. Obsługą czytnika kart zajmuje się dedykowana aplikacja e-Podpis (SCSA), którą należy uruchomić niezależnie od przeglądarki internetowej.

#### 2. Wymagania sytemowe

a. Przeglądarki internetowe

Z uwagi na kompatybilność systemu SBI z przeglądarkami mobilnymi zapewnione jest wsparcie systemu dla niżej wymienionych wersji przeglądarek oraz wyższych:

-Chrome 50.x -Firefox 46.0 -Edge -Safari (iOS 9.x)

Nie jest wymagana dodatkowa konfiguracja przeglądarki i praca odbywa się w trybie domyślnym. W kwestiach bezpieczeństwa i korzystania z bankowości internetowej, sugerowane jest przeglądanie w trybie incognito danej przeglądarki.

b. Oprogramowanie JAVA

Dla korzystania z aplikacji e-Podpis (SCSA) wymagane jest oprogramowanie Java lub JAVA Web Start Client umożliwiające komunikację systemu z czytnikami kart mikroprocesorowych zapewniające funkcjonalność autoryzacji z pominięciem apletu Java.

c. Sterownik czytnika kart – jeśli system operacyjny wykryje i automatycznie zainstaluje sterownik czytnika kart, to nie ma konieczności wykonywania dodatkowych czynności. W przeciwnym wypadku należy pobrać sterownik ze strony internetowej Banku lub od producenta czytnika.

## 3. Logowanie do systemu

Logujemy się przez stronę główną Banku: <u>https://bsbrodnica.pl</u>, następnie klikamy odnośnik Logowanie i wybieramy **system SBI.** 

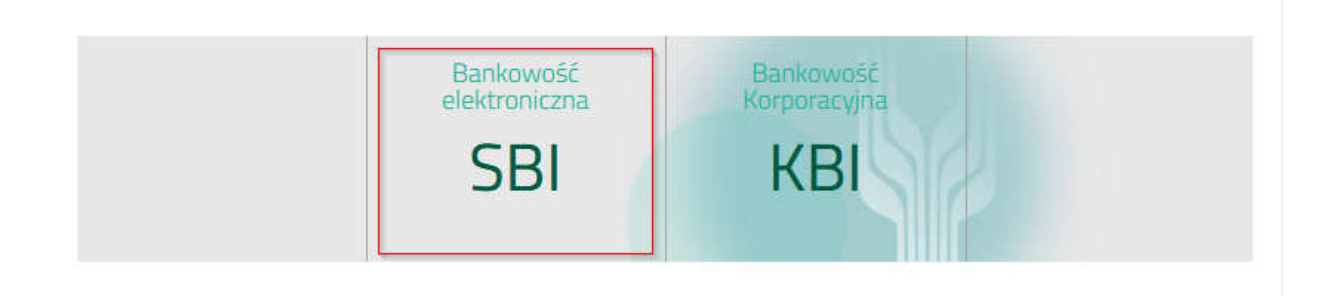

Proces logowania za pomocą karty mikroprocesorowej przebiega w następujący sposób:

1. wprowadzamy identyfikator, oraz naciskamy przycisk [DALEJ].

| _                     | BANK SPÓŁDZIELC<br>w BRODNICY                | 27          | ß |
|-----------------------|----------------------------------------------|-------------|---|
| 2010                  | guj się ao bankowosci ir<br><sub>Login</sub> | iternetowej |   |
|                       |                                              |             |   |
|                       | DALEJ                                        |             |   |
| ZASADY BEZPIECZEŃSTWA | BEZPIECZNE ZAKUPY W INTERNECIE               | Polski 🗸    |   |

2. następnie klikamy klawisz [ZALOGUJ SIĘ ZA POMOCĄ E-PODPISU], jednocześnie karta mikroprocesorowa powinna być już włożona do czytnika. <u>Prosimy zwrócić uwagę na wyświetlany Kod weryfikacyjny – będzie potrzeba przepisania go w kolejnych krokach.</u>

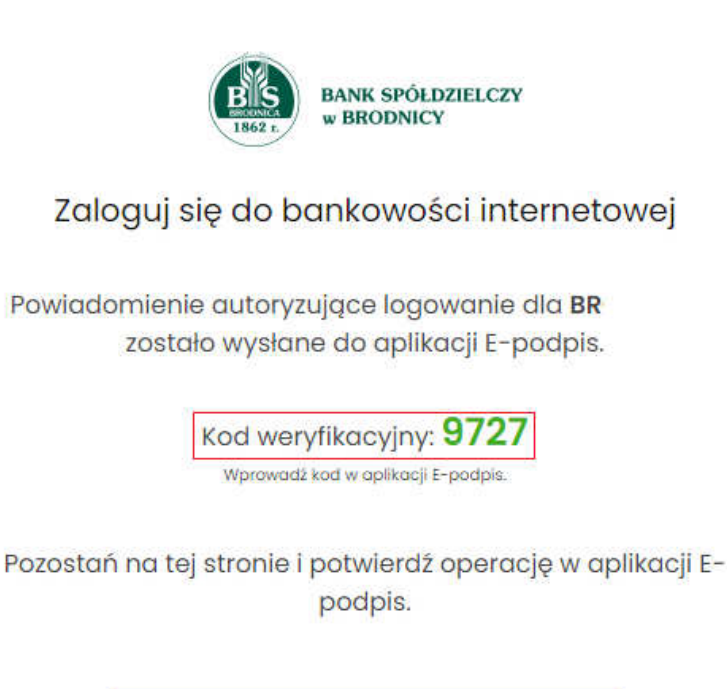

ZALOGUJ SIĘ ZA POMOCĄ E-PODPISU

COFNIJ

3. system w nowym oknie przeglądarki zapyta się o zgodę na pobranie i uruchomienie aplikacji e-Podpis (SCSA), pozwalającej na realizację podpisu kartą mikroprocesorową.

Uwaga: podczas kolejnego logowania lub akceptacji zleceń aplikacja nie będzie już pobierana, nastąpi szybkie jej wywołanie, ponieważ będzie uruchomiona w tle. Dopiero po ponownym uruchomieniu komputera system podczas logowania zacznie od jej pobrania.

Ważne: każda przeglądarka inaczej pobiera i uruchamia pliki pobrane z internetu:

a. **Internet Explorer** – pobierze aplikację i od razu automatycznie ją uruchomi, wystarczy potwierdzić zgodę na uruchomienie, poprzez wybranie opcji Otwórz za pomocą: JAVA Web Launcher i naciśniecie OK.

| Otwieranie launch.jnlp                                | N                                           | ×  |
|-------------------------------------------------------|---------------------------------------------|----|
| Rozpoczęto pobieranie plik                            | и:                                          |    |
| 📧 launch.jnlp                                         |                                             |    |
| Typ pliku: JNLP File (                                | 3,8 KB)                                     |    |
| Adres: https://scsa.co                                | ıi.pl                                       |    |
| Po ukończeniu pobierania<br>Otwórz za p <u>o</u> mocą | :<br>Java(TM) Web Launcher (domyślny) 🛛 🗸 🗸 |    |
| 🔿 Zapi <u>s</u> z plik                                |                                             |    |
| 🗌 P <u>a</u> miętaj tę decyzję o                      | lla wszystkich plików tego typu             | -  |
|                                                       | OK Anuluj                                   | I. |

#### b. Mozilla Firefox

• przeglądarka poprosi o zgodę na pobranie pliku

| isz plik Anuluj |
|-----------------|
|                 |

• po pobraniu pliku należy go uruchomić, wejść do pobranych plików (ikonka strzałki w górnym prawym rogu i kliknąć 2 razy na plik launch.jnlp)

|                    | launch(1).jnlp<br>Otwórz plik | - |
|--------------------|-------------------------------|---|
| BANK SPÓŁDZIELCZY  | <u>W</u> yświetl wszystkie    |   |
| 1862 r. w BRODNICY |                               |   |

na koniec jeszcze należy potwierdzić uruchomienie pliku z aplikacją e-Podpis

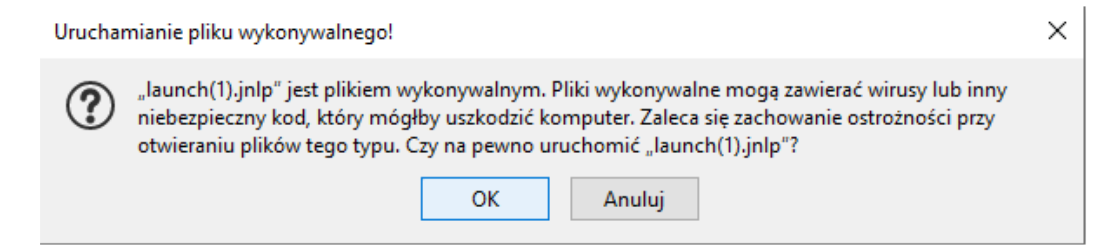

- c. Chrome (podobnie Edge)
  - przeglądarka poprosi o zgodę na pobranie pliku w dolnym lewym rogu należy nacisnąć klawisz Zachowaj

|                                                                                                    |          |        | ZALOGUJ SIĘ ZA POMOCĄ E-PODPISU |
|----------------------------------------------------------------------------------------------------|----------|--------|---------------------------------|
|                                                                                                    |          |        | COFNIJ                          |
| https://scsa.cui.pl/webstart                                                                                |          |        |                                 |
| Pliki tego typu mogą wyrządzić szkody na komputerze.<br>Czy chcesz mimo tego zachować plik launch (6).jnlp? | Zachowaj | Odrzuć |                                 |

 następnie po pobraniu pliku klikamy 2 razy w dolnym lewym rogu przeglądarki na plik launch.jnlp

|                 | ZALOGUJ SIĘ ZA POMOCĄ E-PODPISU |
|-----------------|---------------------------------|
|                 | COFNIJ                          |
| launch (6).jnlp |                                 |

4. po uruchomieniu aplikacji prezentowany będzie ekran do zalogowania się do aplikacji e-Podpis. <u>Nie jest</u> to jeszcze logowanie się do bankowości</u>. Wpisujemy tu swój kod PIN karty mikroprocesorowej i naciskamy [Podpisz]. Po zalogowaniu się do e-Podpis zostaje ona przeniesiona do tła i za chwile poprosi o podanie danych do logowania się już do bankowości internetowej

| e-Podpis (podpis niekwalifikowany) |            | 1   |        | × |
|------------------------------------|------------|-----|--------|---|
| e-Podpis                           |            |     |        |   |
| Dane do podpisu:                   |            |     |        |   |
|                                    |            |     |        |   |
| Logowanie do e-Podpis              |            |     |        |   |
| Logowanie do e-Podpis              |            |     |        |   |
| Logowanie do e-Podpis              |            |     |        |   |
| Logowanie do e-Podpis              |            |     |        |   |
| Logowanie do e-Podpis              | Podaj PIN: |     |        |   |
| Logowanie do e-Podpis              | Podaj PIN: | ••• | - 11-2 |   |

5. w kolejnym kroku następuje zalogowanie się do bankowości elektronicznej. Aplikacja podaje komunikat, czego dotyczy akcja (w tym wypadku logowanie ) i prosi o podanie **Kodu weryfikacyjnego** (prezentowany na stronie logowania – krok 2) oraz niżej **PIN-u** karty mikroprocesorowej.

| e-Podpis              |                                         |   |
|-----------------------|-----------------------------------------|---|
| ane do podpisu:       |                                         |   |
| ogowanie BS Brodnica. |                                         |   |
|                       |                                         |   |
|                       |                                         |   |
|                       |                                         |   |
|                       | Kod weryfikacyjny:                      |   |
|                       | Kod weryfikacyjny:                      | 7 |
|                       | Kod weryfikacyjny:<br>972<br>Podaj PIN: | 7 |
|                       | Kod weryfikacyjny:<br>972<br>Podaj PIN: | 7 |

6. po poprawnym wprowadzeniu PIN system loguje użytkownika do bankowości elektronicznej.

#### 4. Kolejne logowanie do systemu SBI przy pomocy karty mikroprocesorowej

Podczas kolejnego logowania do systemu, po wpisaniu identyfikatora i naciśnięciu klawisza [DALEJ] system otworzy nowy ekran z kodem weryfikacyjnym i będzie oczekiwał na akceptację logowania kartą mikroprocesorową. Następnie w zależności od sytuacji:

- jeśli od ostatniego logowania do bankowości komputer nie był ponownie uruchamamiany oraz nie była wyjmowana karta z czytnika – wyskoczy od razu okno do wprowadzenia kodu weryfikacyjnego oraz PIN-u karty
- jeśli od ostatniego logowania do bankowości elektronicznej komputer nie był ponownie uruchamamiany, ale karta była wyjęta z czytnika, należy najpierw ponownie zalogować się do aplikacji e-Podpis. Naciskamy prawym klawiszem myszy w zasobniku systemowym na ikonkę e-Podpis i wybieramy z menu opcję Zaloguj.

| e  | -Podpi | 5     |                    |                   |     | 1 | Podpis niel | kwalifikowany | • 😼 |
|----|--------|-------|--------------------|-------------------|-----|---|-------------|---------------|-----|
| ٦  | 9      | *     |                    |                   |     |   | Zaloguj     | 2             |     |
| St |        |       |                    | 22.54             | 17. |   | Zamknij     |               |     |
|    | ^      | ĝ 💼 1 | € <sup>4)</sup> 22 | 22:51<br>mar 2021 | 14  |   |             |               |     |

Wtedy zostanie wywołana wcześniej uruchomiona aplikacja e-Podpis i poprosi o podanie kodu PIN-u do karty mikroprocesorowej. Nastepnie poprosi o wpisanie kodu weryfikacyjnego oraz kodu PIN. Po poprawnym wprowadzeniu danych nastąpi zalogowanie do bankowości elektronicznej.

- jeśli jest to logowanie, następujące po ponowym uruchomieniu komputera, należy najpierw uruchomić aplikację e-Podpis i zalogować się do niej. Aplikacji nie trzeba już od nowa pobierać i instalować. Można utworzyć sobie do niej skrót, np. na Pulpicie – opisane w rozdziale 7 Tworzenie skrótu do e-Podpisu.
- 4. jeśli jest to logowanie, następujące po ponowym uruchomieniu komputera można też po prostu pobrać na nowo aplikację naciskając klawisz ZALOGUJ SIĘ ZA POMOCĄ E-PODPISU i uruchomić ją, a następnie zalogować się do niej opisane w rodziale 3, punkt nr 3.

## 5. Autoryzacja dyspozycji przy pomocy karty mikroprocesorowej.

Po wprowadzeniu danych dyspozycji przelewu i naciśnięciu:

[AKCEPTUJ I WYŚLIJ] - w przypadku wymaganej tylko 1 osoby do akceptacji nastąpi podpisanie przelewu i przekazanie go do realizacji

[AKCEPTUJ] - w przypadku wymagania co najmniej 2 osób do akceptacji, nastąpi podpisanie przelewu przez pierwszą osobę i dodanie go do Listy zleceń, gdzie będzie oczekiwał na kolejny podpis oraz wysłanie

[DODAJ DO LISTY ZLECEŃ] - nastąpi tylko dodanie przelewu do Listy zleceń, bez podpisania przelewu, gdzie będzie oczekiwał na podpisanie i wysłanie

| DATA REALIZACJI: | Dzisiaj, 28.01.2021   |          |                       |
|------------------|-----------------------|----------|-----------------------|
| RODZAJ PRZELEWU: | Elixir i wewnętrzny   |          |                       |
| REFERENCJE:      |                       |          |                       |
|                  | POKAŻ DODATKOWE INFOR | RMACJE   |                       |
|                  | АКСЕРТИЈ І МУŚЦЈ      | AKCEPTUJ | DODAJ DO LISTY ZLECEŃ |

Następnie system prezentuje formularz potwierdzenia wprowadzonych danych wraz oknem do prowadzenia kodu PIN.

| MOJE       | MINIAPLIKACJE           |                         | TYTUŁEM: TI                                            |                           |         |
|------------|-------------------------|-------------------------|--------------------------------------------------------|---------------------------|---------|
| <b>Q</b> 8 | Pulpit                  |                         | 🖊 e-Podpis (podpis niekwalifikowany)                   |                           | - 🗆 🗙   |
| ß          | Rachunki                | RC                      | e-Podpis                                               | ۵۰۰                       |         |
| ≓.         | Przelewy                |                         | Dane do podpisu:                                       |                           |         |
| Ø          | Lokaty                  | DATA                    | Dodanie przelewu                                       |                           |         |
| 0000       | Kredyty                 |                         | Kwota: 0,10 PLN<br>Odbiorca:<br>Z rachunku:            |                           | ic      |
| B          | Wnioski                 |                         | Tytułem: T1<br>Typ przelewu: Przelew krajowy           |                           | J       |
| Q          | Doładowania             |                         |                                                        | Podaj PIN:                |         |
| (îi)       | PROGRAM 300/500<br>PLUS |                         |                                                        | Anuluj                    | Podpisz |
| 5          | Przepływy               |                         |                                                        |                           |         |
| Ē          | Terminarz               |                         |                                                        |                           |         |
| $\sim$     | eKantor BS              | Ostatnie poprawne logov | vanie: 28.01.2021, 08:50:51   Ostatnie nieudane logowo | nie: 28.01.2021, 08:48:47 |         |

Na formularzu e-Podpis dostępne są akcje:

- 1. [ANULUJ] umożliwia rezygnację z podpisania dyspozycji,
- 2. [PODPISZ] umożliwia podpisanie dyspozycji.

Po wprowadzeniu kodu PIN i naciśnięciu [PODPISZ] system zaprezentuje formularz z informacją o poprawnej autoryzacji dyspozycji.

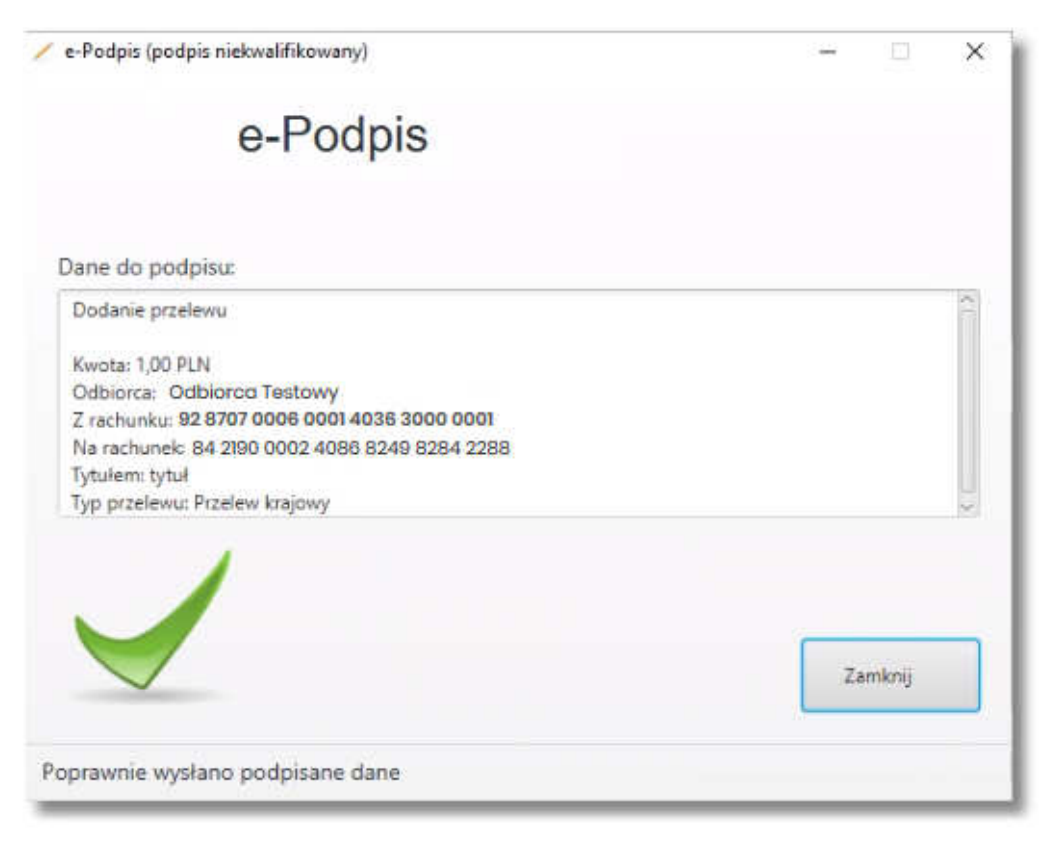

Po naciśnięciu [ZAMKNIJ] system prezentuje formularz z potwierdzeniem realizacji dyspozycji.

|                                                              | × |
|--------------------------------------------------------------|---|
| Potwierdzenie<br>Dyspozycja została zapisana do listy zleceń |   |
| WRÓĆ DO PULPITU<br>UTWÓRZ NOWY PRZELEW                       |   |
| ZAPISZ JAKO SZABLON                                          |   |

Na formularzu POTWIERDZENIE dostępne są akcje:

- 3. [WRÓĆ DO PULPITU] umożliwia powrót do pulpitu,
- 4. [UTWÓRZ NOWY PRZELEW] umożliwia utworzenie nowej dyspozycji,
- 5. [ZAPISZ JAKO SZABLON] umożliwia zapisanie dyspozycji jako szablon.

W przypadku gdy zostanie wprowadzony błędny kod PIN system zaprezentuje komunikat: Wprowadzono błędny PIN.

| e-Podpis (podpis niekwalifikowany)           |            |  | ×   |
|----------------------------------------------|------------|--|-----|
| e-Podpis                                     |            |  |     |
| Dane do podpisu:                             |            |  |     |
| Dodanie przelewu                             |            |  | ¢ [ |
| Kwota: 1,00 PLN                              |            |  |     |
| Odbiorca: Odbiorco Testowy                   |            |  |     |
| Z rachunku: 92 8707 0006 0001 4036 3000 0001 |            |  |     |
| Tytułem: tytuł                               |            |  |     |
| Typ przelewu: Przelew krajowy                |            |  | , i |
|                                              | Podaj PIN: |  | _   |
|                                              |            |  | _   |
|                                              |            |  |     |

## 6. Odblokowywanie zablokowanej karty mikroprocesorowej.

 Uruchamiamiamy aplikację e-Podpis (SCSA) poprzez własny skrót lub przez wpisanie swojego identyfikatora (loginu) i naciśniecie klawisza [DALEJ], a następnie ZALOGUJ SIĘ ZA POMOCĄ E-PODPISU na stronie logowania. W drugim przypadku najpierw pobierze się plik launch.jnlp, kóry trzeba uruchomić.

Uruchomienie aplikacji e-Podpis jest widoczne w zasobniku systemowym, w postaci ikonki z symbolem "a" (rys. poniżej)

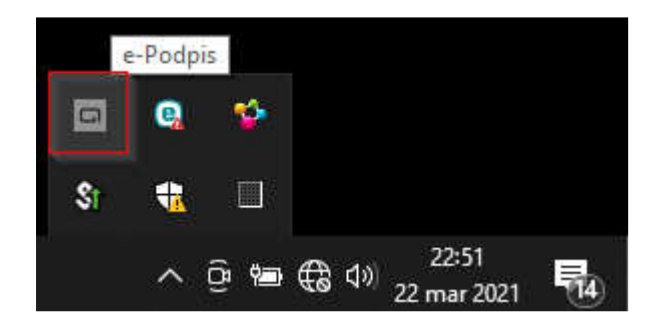

 Jeśli aplikacja została już wcześniej uruchomiona to w zasobniku systemowym wyświetlana jest jej ikona, na którą kliknięcie prawym klawiszem myszy spowoduje wyświetlenie menu. Wybieramy opcję Podpis niekwalifikowany -> Odblokowanie karty.

| miana kodu PIN<br>Odblokowanie karty<br>Zaloguj<br>Zamknij | Zmiana kodu PIN<br>Odblokowanie karty<br>Zaloguj<br>Zamknij |                    |                         |
|------------------------------------------------------------|-------------------------------------------------------------|--------------------|-------------------------|
| miana kodu PIN<br>Odblokowanie karty<br>Zaloguj<br>Zamknij | Zmiana kodu PIN<br>Odblokowanie karty<br>Zaloguj<br>Zamknij |                    | 💻 💰 📀 🔹                 |
| Zaloguj<br>Zamknij                                         | Odblokowanie karty<br>Zaloguj<br>Zamknij                    | Zmiana kodu PIN    | Podpis niekwalifikowany |
| Zamknij                                                    | Zamknij                                                     | Odblokowanie karty | Zaloguj                 |
|                                                            |                                                             |                    | Zamknij                 |

- Wtedy pojawi się okno aplikacji z formularzem do odblokowania. Należy uzupełnić podane pola:
  KOD PUK w celu jego ustalenia należy się skontaktować telefonicznie z Bankiem
  - Nowy kod PIN wymyślony nowy PIN (od 4 do 8 cyfr)
  - Powtórz kod PIN powtórzenie nowego PIN-u.

| Odblokowanie karty |          | 3 <u>414</u> | × |
|--------------------|----------|--------------|---|
| Kod PUK:           | 1        |              |   |
| Nowy kod PIN:      |          |              |   |
| Powtórz kod PIN:   |          |              |   |
|                    | Odblokuj |              |   |
|                    |          |              |   |

Na koniec naciskamy klawisz Odblokuj. Jeśli akcja się powiedzie. Można przystąpić do logowania się do bankowości elektronicznej nowym PIN-em.

## 7. Zmiana kodu PIN karty mikroprocesorowej.

- 1. Uruchamiamiamy aplikację e-Podpis (SCSA) tak jak podano w rozdziale 6.
- Jeśli aplikacja została już wcześniej uruchomiona to w zasobniku systemowym wyświetlana jest jej ikona, na którą kliknięcie prawym klawiszem myszy spowoduje wyświetlenie menu. Wybieramy opcję Podpis niekwalifikowany -> Zmiana kodu PIN.

| Podpis niekwalifikowany | ► Z | Zmiana | i kodu Pl | IN             |                      |             |
|-------------------------|-----|--------|-----------|----------------|----------------------|-------------|
| Zaloguj                 | (   | Odblok | owanie I  | karty          |                      |             |
| Zamknij                 | 1   | Q      | *         |                |                      |             |
|                         | Ĉ,  | Sî     | -         |                |                      |             |
|                         |     |        |           |                |                      |             |
| <b>26</b> 🕂             |     | ~      | ê 🖷       | <b>€</b> ∂ ⊲») | 08:14<br>23 mar 2021 | <b>R</b> 6) |

- 4. Wtedy pojawi się okno aplikacji z formularzem do zmiany kodu PIN. Należy uzupełnić podane pola: - Stary kod PIN – PIN obecnie używany
  - Nowy kod PIN wymyślony nowy PIN (od 4 do 8 cyfr)
  - Powtórz kod PIN powtórzenie nowego PIN-u.

| 🔎 Zmiana kodu PIN |       | × |
|-------------------|-------|---|
| Stary kod PIN:    |       |   |
| Nowy kod PIN:     |       |   |
| Powtórz kod PIN:  |       |   |
|                   | Zmień |   |
|                   |       |   |

5. Na koniec naciskamy klawisz Zmień. Jeśli akcja się powiedzie. Można przystąpić do logowania się do bankowości elektronicznej nowym PIN-em.

## 8. Tworzenie skrótu do e-Podpisu

Poniższa procedura umożliwia utworzenie skrótu do aplikacji pozwalającej na akceptację logowania do systemu bankowości elektronicznej oraz autoryzowanie zleceń. Nie będzie potrzeby już pobierania jej przy każdym logowaniu.

- 1. Pierwsze logowanie powinno być wykonane standardowo, pobierając i uruchamiając aplikację e-Podpis.
- 2. Otwieramy folder Pobrane lub inny ustawiony w przeglądarce do pobierania plików z internetu

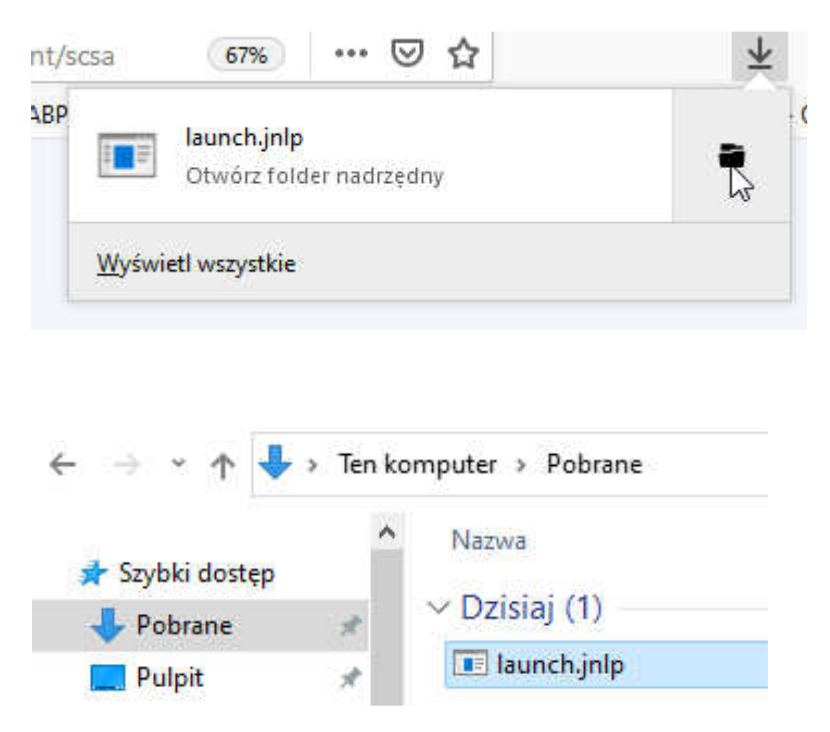

- 3. Następnie klikamy prawym klawiszem myszy na plik launch.jnlp i wybieramy opcję Kopiuj.
- 4. Przechodzimy na Pulpit, klikamy w dowolne jego miejsce prawym klawisze myszy i wybieramy opcję Wklej.
- 5. Powstaje skrót launch.jnlp, który należy uruchamiać zawsze przy pierwszym logowaniu po ponownym uruchomieniu komputera.

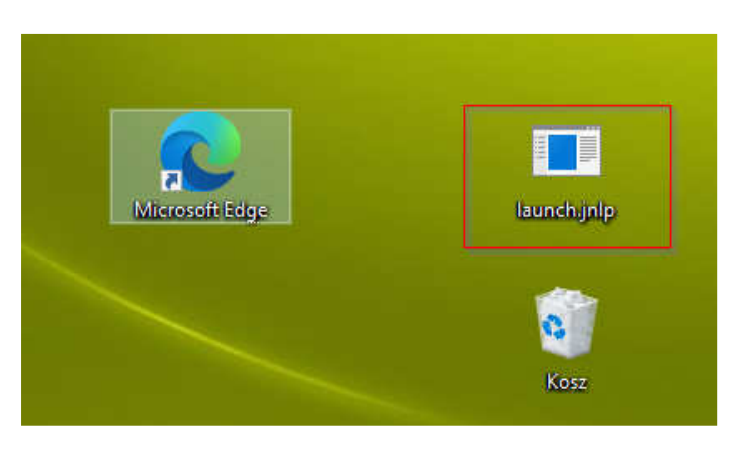

Pełna instrukcja obsługi systemu znajduje się na stronie:

https://www.bsbrodnica.pl/klienci-indywidualni/ebank/nowa-bankowosc